## 8種類の画像に変換できる (Ztconv95)の操作説明

| 📲 ツァイト イメーシファイルコンバー                                           | タ Ver.1.21(フリー                                                            | 版)                                                                                           |                                          |                                             |                                                                              | ×                                                 |
|---------------------------------------------------------------|---------------------------------------------------------------------------|----------------------------------------------------------------------------------------------|------------------------------------------|---------------------------------------------|------------------------------------------------------------------------------|---------------------------------------------------|
| 参照場所( <u>R</u> ): 仮置き場                                        | 1                                                                         |                                                                                              | 格納場兩                                     | ∭: [                                        | 仮置き場(4                                                                       | ) 🗉                                               |
| L]<br>監視力メbmp<br>監視力メgif<br>監視力メ.pg<br>監視力メL_bmp<br>監視力メL_gif | 6                                                                         | に<br>監認<br>に<br>れ<br>が<br>た<br>、<br>、<br>、<br>、<br>、<br>、<br>、<br>、<br>、<br>、<br>、<br>、<br>、 | .bmp (<br>.gif<br>.jpg<br>L_bmp<br>L_gif | <ul> <li>7</li> <li>•</li> </ul>            |                                                                              |                                                   |
| ファイルの種類(I):  すべての<br>ファイルの色数(B):  すべての                        | D7ァイル <u>▼</u><br>D色 <u>▼</u>                                             | l                                                                                            | ファイルの<br>ファイルの<br>品質(g):                 | 種類( <u>S</u> ):<br>色数( <u>B</u> ):<br>[75 _ | JPEG (*.JP<br>スーパーキット<br>KiD98 (*.ZIM<br>汎用版KiD (<br>ウィントウス 漂)               | G) (5) 🔽<br>(*.ZSK)<br>()<br>(*.ZIM)<br>準 (*.BMP) |
| 監視カメラ作動中                                                      | 横×縦サイス <sup>5</sup><br>色数:<br>ト <sup>*</sup> キュメントサイス <sup>*</sup><br>圧縮: | 1105 × 1<br>フルカラー<br>505 KBy<br>無し                                                           | 56<br>te                                 | 3%)                                         | DEF (*, DE7<br>PCX (*, PCX)<br>MAG (*, MAG)<br>JPEG (*, JPG)<br>GIF (*, GIF) |                                                   |
| (3)                                                           | ▼ プレビュー(Ⴒ)                                                                |                                                                                              |                                          | ,<br>ネットワーク非参照(N) 閉じる(                      |                                                                              | 閉じる(©)                                            |

- 1. に変換前の画像が保管してある場所を指定する
- 2. で変換が必要な画像を選択する
- 3. の枠内に で選択した変換しようとする画像が表示されるので確認する
- 4. 変換後の画像を収納する場所(ドライブとフォルダ名)を に指定する 5. 変換処理後の画像の拡張子を で選択する
- 通常は色数の多いい写真などの画像は\*.JPGを選び、 色数の少ないバナーやアイコン関係は\*.GIFに変換すると良い 6.変換前と変換後の設定に間違いが無ければのボタンを押して実行する
- 7.実行後(変換後)のファイルがの枠内に作成される
- 8. 複数のファイルがある場合は で選択し で実行を繰り返し行う